Quick Start Guide 00825-0200-4825, Rev CA March 2020

# Rosemount<sup>™</sup> 248 Head Mount Temperature Transmitter

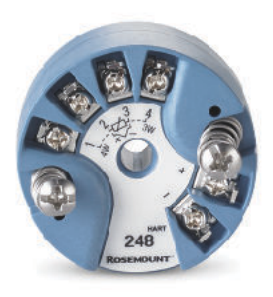

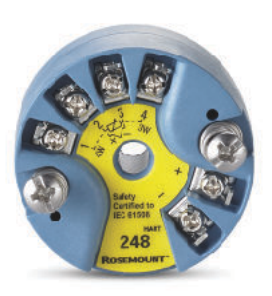

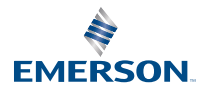

ROSEMOUNT

#### Safety messages

# NOTICE

This guide provides basic guidelines to install the Rosemount 248 Head Mount Temperature Transmitter. It does not provide instructions for detailed configuration, diagnostics, maintenance, service, troubleshooting, or installations. Refer to the Rosemount 248 Temperature Transmitter Reference Manual for more instruction. The manual and this guide are also available electronically at Emerson.com/Rosemount.

**A** WARNING

#### Explosions

Explosions could result in death or serious injury.

Installation of device in an explosive environment must be in accordance with appropriate local, national, and international standards, codes, and practices.

Review the Hazardous Locations Certifications for any restrictions associated with a safe installation.

# **A** WARNING

#### Process leaks

Process leaks could result in death or serious injury.

Install and tighten thermowells and sensors before applying pressure. Do not remove the thermowell while in operation.

# **A**WARNING

#### Electrical shock

Electrical shock could cause death or serious injury.

Avoid contact with the leads and terminals. High voltage that may be present on leads can cause electrical shock.

Unless marked, the conduit/cable entries in the transmitter housing use a  $\frac{1}{2}-14$  NPT thread form. Entries marked "M20" are M20 × 1.5 thread form. On devices with multiple conduit entries, all entries will have the same thread form. Only use plugs, adapters, glands, or conduit with a compatible thread form when closing these entries.

When installing in a hazardous location, use only appropriately listed or Ex certified plugs, glands, or adapters in cable/conduit entries.

# **A**WARNING

#### Physical access

Unauthorized personnel may potentially cause significant damage to and/or misconfiguration of end users' equipment. This could be intentional or unintentional and needs to be protected against.

Physical security is an important part of any security program and fundamental to protecting your system. Restrict physical access by unauthorized personnel to protect end users' assets. This is true for all systems used within the facility.

## Contents

| Configuration           | 5  |
|-------------------------|----|
| Mount the transmitter   | 7  |
| Connect the wiring      | 11 |
| Perform a loop test     | 16 |
| Certified installations | 17 |
| Product certifications  |    |

# 1 Configuration

# 1.1 Bench calibration

There are three ways to configure the transmitter:

- Field Communicator
- Rosemount 248 PC Programming Kit
- Custom at the factory using the C1 option code

Refer to the Rosemount 248 Reference Manual and the Field Communicator User Guide for more information.

### Connecting a field communicator

The Field Communicator Field Device Revision Dev v1, DD v1or later is required for complete functionality.

### Figure 1-1: Connecting a Field Communicator to a Bench Loop

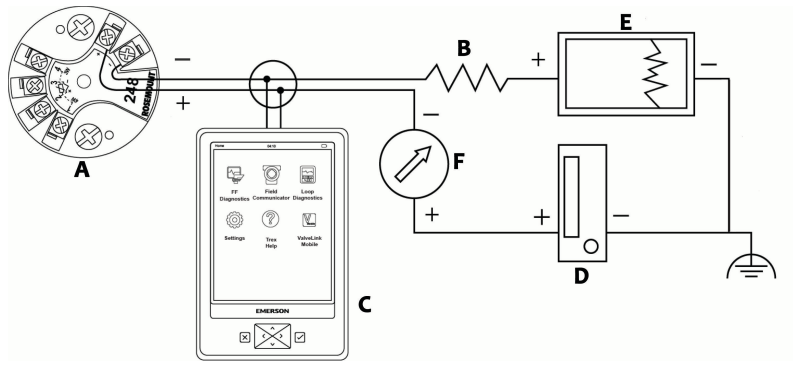

- A. Rosemount 248 Transmitter
- B.  $250 \Omega \le RL \le \Omega 1100$
- C. Field Communicator
- D. Power supply
- E. Recorder (optional)
- F. Ammeter (optional)

### Note

Do not operate when power is below 12 Vdc at the transmitter terminal.

# 1.2 Verify transmitter configuration

To verify operation using a Field Communicator, refer to the Rosemount 248 Reference Manual for more detailed description.

# 1.3 Install PC programmer kit (HART<sup>®</sup> 5 only)

## Procedure

- 1. Install all necessary software for PC configuration:
  - a) Install the Rosemount 248C software
    - 1. Place the CD-Rom in the drive.
    - 2. Run **setup.exe** from Windows<sup>™</sup> 7, 8, 10, or XP.
  - b) Install the MACTek<sup>®</sup> HART modem drivers completely before beginning bench configuration with the Rosemount 248 PC Programming system.

### Note

For USB modem: Upon first use, configure appropriate COM ports within the Rosemount 248 PC software by selecting *Port Settings* from the *Communicate* menu. The USB modem driver emulates a COM port and will add to available port selections in the software's drop-down box. Otherwise software defaults to first available COM port, which may not be correct.

- 2. Set up configuration system hardware:
  - a) Hook up the transmitter and load resistor (250-1100 ohms) wired in series with the power supply.

The device will need an external power supply of 12-42.4 Vdc for configuration.

b) Attach the HART modem in parallel with the load resistor and connect it to the PC.

# 1.3.1 Spares kit and re-order numbers

### Table 1-1: Programming Kit Spare Part Numbers

| Product description                   | Part number     |
|---------------------------------------|-----------------|
| Programming software (CD)             | 00248-1603-0002 |
| Rosemount 248 Programmer Kit - USB    | 00248-1603-0003 |
| Rosemount 248 Programmer Kit - Serial | 00248-1603-0004 |

For more information, refer to the Rosemount 248 Reference Manual.

# 2 Mount the transmitter

# 2.1 Overview

Mount the transmitter at a high point in the conduit run to prevent moisture from draining into the transmitter housing.

# 2.2 Typical European and Asia Pacific installation

### Head mount transmitter with DIN plate style sensor

### Procedure

- 1. Attach the thermowell to the pipe or process container wall. Install and tighten thermowells before applying process pressure.
- 2. Assemble the transmitter to the sensor.
  - a) Push the transmitter mounting screws through the sensor mounting plate.
- 3. Wire the sensor to the transmitter.
- 4. Insert the transmitter-sensor assembly into the connection head.
  - a) Thread the transmitter mounting screw into the connection head mounting holes.
  - b) Assemble the extension to the connection head.
  - c) Insert the assembly into the thermowell.
- 5. Slip the shielded cable though the cable gland.
- 6. Attach a cable gland into the shielded cable.
- 7. Insert the shielded cable leads into the connection head through the cable entry. Connect and tighten the cable gland.
- 8. Connect the shielded power cable leads to the transmitter power terminals. Avoid contact with sensor leads and sensor connections.
- 9. Install and tighten the connection head cover. Enclosure covers must be fully engaged to meet explosion-proof requirements.

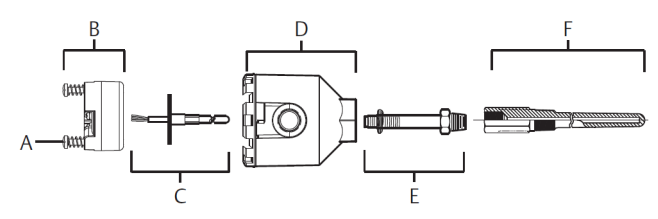

### Figure 2-1: Typical European and Asia Pacific Installation

- A. Transmitter mounting screws
- B. Rosemount 248 Transmitter
- C. Integral mount sensor with flying leads
- D. Connection head
- E. Extension
- F. Thermowell

# 2.3 Typical North and South American installation

### Head mount transmitter with threaded sensor

### Procedure

- 1. Attach the thermowell to the pipe or process container wall. Install and tighten the thermowell before applying process pressure.
- 2. Attach necessary extension nipples and adapters to the thermowell.
- 3. Seal the nipple and adapter threads with silicone tape.
- 4. Screw the sensor into the thermowell. Install drain seals if required for severe environments or to satisfy code requirements.
- 5. Pull the sensor wiring leads through the universal head and transmitter.
- 6. Mount the transmitter in the universal head by threading the transmitter mounting screws into the universal head mounting holes.
- 7. Mount the transmitter-sensor assembly into the thermowell. Seal adapter threads with silicone tape.
- 8. Install conduit for field wiring to the conduit entry of the universal head. Seal conduit threads with silicone tape.
- 9. Pull the field wiring leads through the conduit into the universal head.
- 10. Attach the sensor and power leads to the transmitter. Avoid contact with other terminals.
- 11. Install and tighten the universal head cover.

#### Note

Enclosure covers must be fully engaged to meet explosion-proof requirements.

### Figure 2-2: Typical North and South American Installation

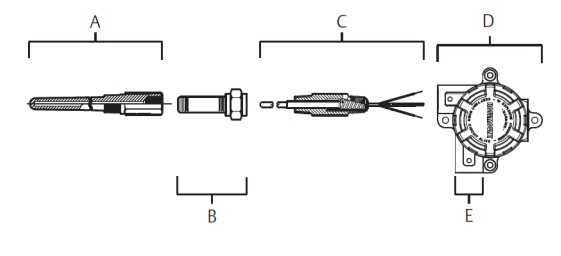

- A. Threaded thermowell
- B. Standard extension
- C. Threaded style sensor
- D. Universal head
- E. Conduit entry

# 2.4 Mounting to a DIN rail

### Procedure

 To attach a head mount transmitter to a DIN rail, assemble the appropriate rail mounting kit (part number 00248-1601-0001).

# Figure 2-3: Assembling Rail Clip Hardware

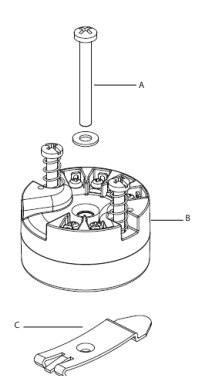

- A. Mounting hardware
- B. Transmitter
- C. Rail clip

### 2.4.1 Rail mount transmitter with remote mount sensor

The least complicated assembly uses:

- a remote mounted transmitter
- an integral mount sensor with terminal block
- an integral style connection head
- a standard extension
- a threaded thermowell

Refer to the Metric Sensor Product Data Sheet for complete sensor and mounting accessory information.

### 2.4.2 Rail mount transmitter with threaded sensor

The least complicated assembly uses:

- a threaded sensor with flying heads
- a threaded sensor connection head
- a union and nipple extension assembly
- a threaded thermowell

Refer to Rosemount Sensor Product Data Sheet for complete sensor and mounting accessory information.

# 3 Connect the wiring

# 3.1 Diagrams and power

- Wiring diagrams are located on the top label of the transmitter.
- An external power supply is required to operate the transmitter.
- The power required across the transmitter power terminals is 12 to 42.4 Vdc (the power terminals are rated to 42.4 Vdc).

### Note

To prevent damaging the transmitter, do not allow terminal voltage to drop below 12.0 Vdc when changing the configuration parameters.

### 3.1.1 Power the transmitter

#### Procedure

- 1. Connect the positive power lead to the "+" terminal.
- 2. Connect the negative power lead to the "-" terminal.
- 3. Tighten the terminal screws.
- 4. Apply power (12–42 Vdc).

### Figure 3-1: Power, Communication, and Sensor Terminals

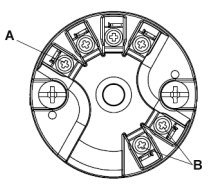

- A. Sensor terminals
- B. Power/communication terminals

### 3.1.2 Ground the transmitter

### Ungrounded thermocouple, mV, and RTD/Ohm inputs

Each process installation has different requirements for grounding. Use the grounding options recommended by the facility for the specific sensor type, or begin with grounding Option 1 (the most common).

# 3.1.3 Ground the transmitter: Option 1

Use this method for grounded housing.

#### Procedure

- 1. Connect sensor wiring shield to the transmitter housing.
- 2. Ensure the sensor shield is electrically isolated from surrounding fixtures that may be grounded.
- 3. Ground signal wiring shield at the power supply end.

### Figure 3-2: Option 1: Grounded Housing

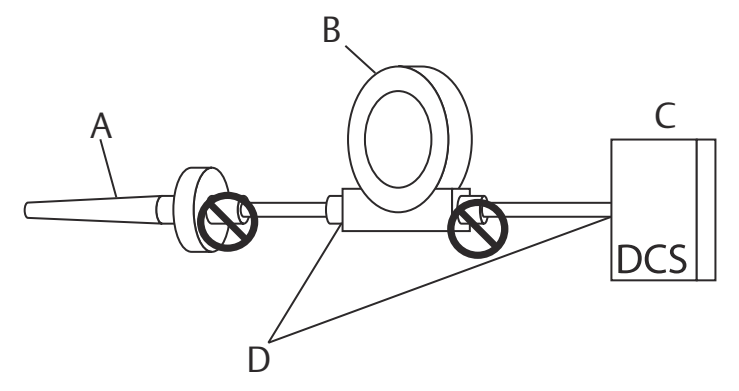

- A. Sensor wires
- B. Transmitters
- C. DCS host system
- D. Shield ground point

### 3.1.4 Ground the transmitter: Option 2

Use this method for grounded housing.

### Procedure

- 1. Connect signal wiring shield to the sensor wiring shield.
- 2. Ensure the two shields are tied together and electrically isolated from the transmitter housing.
- 3. Ground shield at the power supply end only.
- 4. Ensure the sensor shield is electrically isolated from the surrounding grounded fixtures.

#### Figure 3-3: Option 2: Grounded Housing

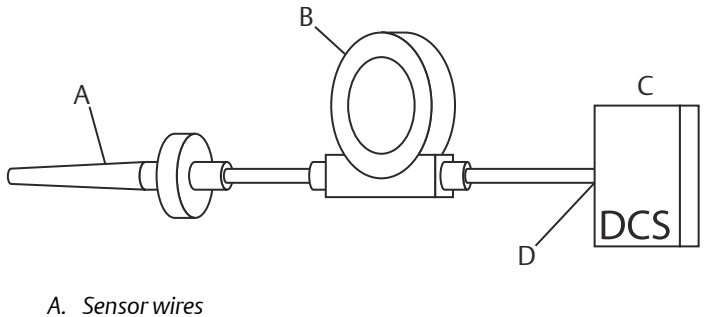

- B. Transmitters
- C. DCS host system
- D. Shield ground point

# 3.1.5 Ground the transmitter: Option 3

Use this method for grounded or ungrounded housing.

### Procedure

- 1. Ground sensor wiring shield at the sensor, if possible.
- 2. Ensure that the sensor wiring and signal wiring shields are electrically isolated from the transmitter housing.

Do not connect the signal wiring shield to the sensor wiring shield.

3. Ground signal wiring shield at the power supply end.

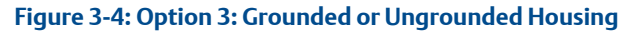

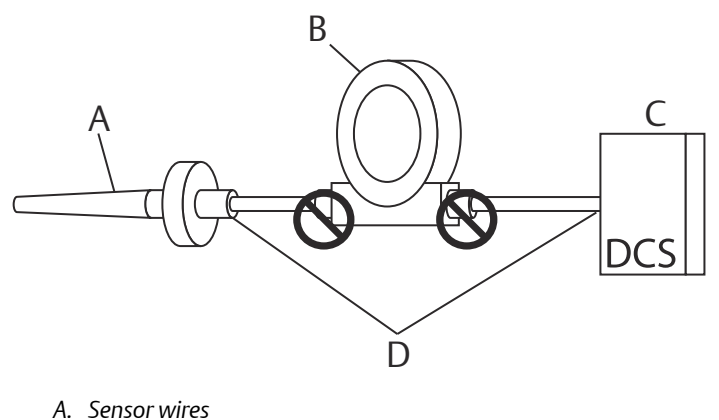

- B. Transmitters
- C. DCS host system
- D. Shield ground point

### 3.1.6 Ground the transmitter: Option 4

Use this method for grounded thermocouple inputs.

### Procedure

- 1. Ground sensor wiring shield at the sensor.
- 2. Ensure that the sensor wiring and signal wiring shields are electrically isolated from the transmitter housing.

Do not connect the signal wiring shield to the sensor wiring shield.

3. Ground signal wiring shield at the power supply end.

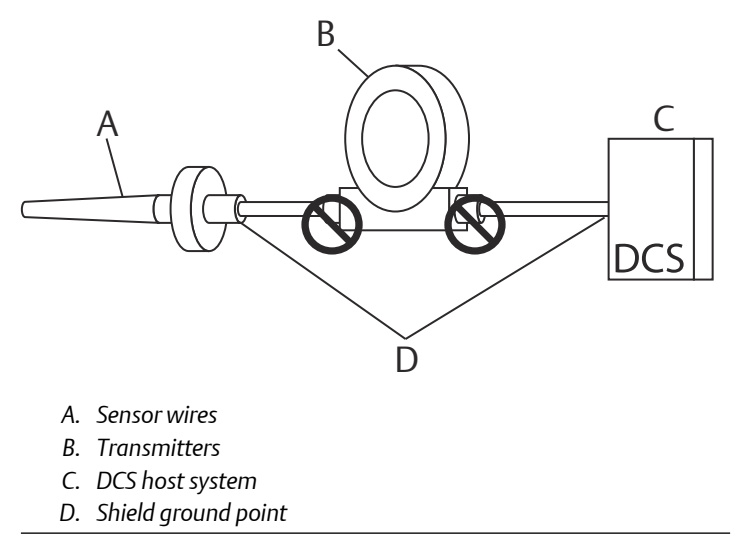

### Figure 3-5: Option 4: Grounded Thermocouple Inputs

# 4 Perform a loop test

# 4.1 Overview

The loop test command verifies transmitter output, loop integrity, and operation of any recorders or similar devices installed in the loop.

```
Note
```

This is not available with the Rosemount 248C Configuration Interface.

# 4.2 Initiate loop test

### Procedure

- 1. Connect an external ampere meter in series with the transmitter loop (so the power to the transmitter goes through the meter at some point in the loop).
- From the *Home* screen, select: 1. Device Setup → 2. Diag/Serv → 1. Test Device → 1. Loop Test
- 3. Select a discrete milliampere level for the transmitter to output. At *Choose Analog Output*, select 1. 4 mA, 2. 20 mA, or3. Other to manually input a value between 4 and 20 mA.
- 4. Select Enter to show the fixed output.
- 5. Select OK.
- 6. In the test loop, check that the fixed mA input and the transmitter's mA output are the same value.

#### Note

If the readings do not match, either the transmitter requires an output trim or the current meter is malfunctioning.

After completing the test, the display returns to the loop test screen and allows you to choose another output value.

# 4.3 End the loop test

### Procedure

- 1. Select 5. End.
- 2. Select Enter.

# 5 Certified installations

For Safety Certified installations, refer to the Rosemount 248 Reference Manual. You can access this manual electronically at Emerson.com/ Rosemount or by contacting an Emerson representative.

# 6 Product certifications

Rev: 1.23

# 6.1 European Directive information

A copy of the EU Declaration of Conformity can be found at the end of the Quick Start Guide. The most recent revision of the EU Declaration of Conformity can be found at Emerson.com/Rosemount.

# 6.2 Ordinary location certification

As standard, the transmitter has been examined and tested to determine that the design meets the basic electrical, mechanical, and fire protection requirements by a nationally recognized test laboratory (NRTL) as accredited by the Federal Occupational Safety and Health Administration (OSHA).

# 6.3 North America

The US National Electrical Code<sup>®</sup> (NEC) and the Canadian Electrical Code (CEC) permit the use of Division marked equipment in Zones and Zone marked equipment in Divisions. The markings must be suitable for the area classification, gas, and temperature class. This information is clearly defined in the respective codes.

# 6.4 USA

6.4.1 E5 USA Explosionproof and Dust-Ignitionproof

### Certificate 1091070

- **Standards** FM Class 3600-2011, FM Class 3611-2004, FM Class 3615-2006, FM 3616-2011, UL Std. No. 60079-0: Ed.6, UL Std. No. 50E
- **Markings** CL I/II/III, DIV 1, GP, B, C, D, E, F, G; when installed per Rosemount drawing 00644-1059; Type 4X; IP66/68

### 6.4.2 I5 USA Intrinsic Safety and Nonincendive

### **Certificate** 1091070

- Standards
   FM Class 3600-2011, FM Class 3610-2010, FM Class 3611-2004, UL Std. No. 60079-0: Ed.6, UL Std. No. 60079-11: Ed. 6, UL Std. No. 50E
- Markings CL I/II/III, DIV 1, GP A, B, C, D, E, F, G; NI CL1, DIV 2, GP A, B, C, D when installed per Rosemount drawing 00248-1056; Type 4X; IP66/68

# 6.5 Canada

### 6.5.1 I6 Canada Intrinsically Safe

#### **Certificate** 1091070

- **Standards** CAN/CSA C22.2 No. 0-10, CSA Std. C22.2 No. 25-1966, CAN/CSA C22.2 No. 94-M91, CAN/CSA C22.2 No. 157-92, CSA C22.2 No. 213-M1987, C22.2 No 60529-05, CAN/CSA C22.2 No. 60079-11:14
- Markings IS CL I, DIV 1 GP A, B, C, D when installed per Rosemount drawing 00248-1056; CL I DIV 2 GP A, B, C, D; Type 4X, IP66/68

#### 6.5.2 K6 Canada Intrinsically Safe, Explosionproof, and Division 2

#### Certificate 1091070

- **Standards** CAN/CSA C22.2 No. 0-10, CSA Std. C22.2 No. 25-1966, CSA Std. C22.2 No. 30-M1986, CAN/CSA C22.2 No. 94-M91, CSA Std. C22.2 No.142-M1987, CAN/CSA C22.2 No. 157-92, CSA C22.2 No. 213-M1987, C22.2 No 60529-05, CAN/CSA C22.2 No. 60079-11:14
- Markings XP CL I/II/III, DIV 1, GP B, C, D, E, F, G when installed per Rosemount drawing 00644-1059; IS CL I, DIV 1 GP A, B, C, D when installed per Rosemount drawing 00248-1056; CL I DIV 2 GP A, B, C, D; Type 4X, IP66/68; Conduit Seal not required

### 6.6 Europe

### 6.6.1 E1 ATEX Flameproof

#### Certificate FM12ATEX0065X

- **Standards** EN 60079-0: 2012+A11:2013, EN 60079-1: 2014, EN 60529:1991 +A1:2000 + A2:2013
- Markings  $\bigotimes$  II 2 G Ex db IIC T6...T1 Gb, T6(-50 °C ≤ T<sub>a</sub> ≤ +40 °C), T5... T1(-50 °C ≤ T<sub>a</sub> ≤ +60 °C) See Table 6-2 for process temperatures.

#### Specific Conditions of Safe Use (X):

- 1. See certificate for ambient temperature range.
- 2. The non-metallic label may store an electrostatic charge and become a source of ignition in Group III environments.
- 3. Guard the LCD display cover against impact energies greater than four joules.

- 4. Flameproof joints are not intended for repair.
- 5. A suitable certified Ex d or Ex tb enclosure is required to be connected to temperature probes with Enclosure option "N".
- 6. Care shall be taken by the end user to ensure that the external surface temperature on the equipment and the neck of DIN Style Sensor probe does not exceed 266 °F (130 °C).
- 7. Non-standard paint options may cause risk of electrostatic discharge. Avoid installations that cause electrostatic build-up on painted surfaces and only clean the painted surfaces with a damp cloth. If paint is ordered through a special option code, contact the manufacturer for more information.

# 6.6.2 I1 ATEX Intrinsic Safety

**Certificate** Baseefa18ATEX0090X

Standards EN IEC 60079-0: 2018, EN 60079-11: 2012

Markings  $\bigotimes_{II 1 G Ex ia IIC T5/T6 Ga, T5(-60 °C ≤ T<sub>a</sub> ≤ +80 °C), T6(-60 °C ≤ T<sub>a</sub> ≤ +60 °C) See Table 6-3 for entity parameters.$ 

## Special Condition for Safe Use (X):

The equipment, if supplied without an enclosure, must be installed in an enclosure which affords it a degree of protection of at least IP20. Non-metallic enclosures must have a surface resistance of less than 1G  $\Omega$ ; light alloy or zirconium enclosures must be protected from impact and friction if located in a Zone 0 environment.

### 6.6.3 N1 ATEX Zone 2 - with enclosure

Certificate Baseefa18ATEX0091X

Standards EN IEC 60079-0:2018, EN 60079-15:2010

**Markings**  $\bigotimes$  II 3 G Ex nA IIC T5/T6 Gc, T5(-60 °C  $\leq$  T<sub>a</sub>  $\leq$  +80 °C), T6(-60 °C  $\leq$  T<sub>a</sub>  $\leq$  +60 °C)

### 6.6.4 NC ATEX Zone 2 - without enclosure

**Certificate** Baseefa18ATEX0091X

Standards EN IEC 60079-0:2018, EN 60079-15:2010

**Markings**  $\bigotimes$  II 3 G Ex nA IIC T5/T6 Gc, T5(-60 °C  $\leq$  T<sub>a</sub>  $\leq$  +80 °C), T6(-60 °C  $\leq$  T<sub>a</sub>  $\leq$  +60 °C)

### Special Condition for Safe Use (X):

The equipment, if supplied without an enclosure, must be installed in a suitably certified enclosure such that it is afforded a degree of protection of at least IP54 in accordance with IEC 60529 and EN 60079-15 and be located in an area of pollution degree 2 or better as defined in IEC 60664-1.

### 6.6.5 ND ATEX Dust

- **Standards** EN 60079-0: 2012+A11:2013, EN 60079-31:2014, EN 60529:1991 +A1:2000 +A2:2013
- **Markings**  $\bigotimes$  II 2 D Ex tb IIIC T130 °C Db, (-40 °C  $\leq$  T<sub>a</sub>  $\leq$  +70 °C); IP66 See Table 6-2 for process temperatures.

#### Specific Conditions of Safe Use (X):

- 1. See certificate for ambient temperature range.
- 2. The non-metallic label may store an electrostatic charge and become a source of ignition in Group III environments.
- 3. Guard the LCD display cover against impact energies greater than four joules.
- 4. Flameproof joints are not intended for repair.
- 5. A suitable certified Ex d or Ex tb enclosure is required to be connected to temperature probes with Enclosure option "N".
- Care shall be taken by the end user to ensure that the external surface temperature on the equipment and the neck of DIN Style Sensor probe does not exceed 266 °F (130 °C).
- Non-standard paint options may cause risk of electrostatic discharge. Avoid installations that cause electrostatic build-up on painted surfaces and only clean the painted surfaces with a damp cloth. If paint is ordered through a special option code, contact the manufacturer for more information.

# 6.7 International

6.7.1 E7 IECEx Flameproof

**Certificate** IECEx FMG 12.0022X

- Standards IEC 60079-0:2011, IEC 60079-1:2014-06, IEC 60079-31:2013
- **Markings** Ex db IIC T6...T1 Gb, T6(-50 °C  $\leq$  T<sub>a</sub>  $\leq$  +40 °C), T5...T1(-50 °C  $\leq$  T<sub>a</sub>  $\leq$  +60 °C); Ex tb III C T130C Db T<sub>a</sub> = -40 °C to +70 °C; IP66 See Table 6-2 for process temperatures.

### Specific Conditions of Safe Use (X):

- 1. See certificate for ambient temperature range.
- 2. The non-metallic label may store an electrostatic charge and become a source of ignition in Group III environments.
- 3. Guard the LCD display cover against impact energies greater than four joules.
- 4. Flameproof joints are not intended for repair.
- 5. A suitable certified Ex d or Ex tb enclosure is required to be connected to temperature probes with Enclosure option "N".
- 6. Care shall be taken by the end user to ensure that the external surface temperature on the equipment and the neck of DIN Style Sensor probe does not exceed 266 °F (130 °C).
- 7. Non-standard paint options may cause risk of electrostatic discharge. Avoid installations that cause electrostatic build-up on painted surfaces and only clean the painted surfaces with a damp cloth. If paint is ordered through a special option code, contact the manufacturer for more information.

# 6.7.2 I7 IECEx Intrinsic Safety

| Certificate | IECEx BAS 18.0062X                                                                                                    |
|-------------|----------------------------------------------------------------------------------------------------|
| Standards   | IEC 60079-0:2017, IEC 60079-11:2011                                                                                               |
| Markings    | Ex ia IIC T5/T6 Ga, T5(-60 °C $\leq T_a \leq$ +80 °C), T6(-60 °C $\leq T_a \leq$ +60 °C);<br>See Table 6-3 for entity parameters. |

### Special Condition for Safe Use (X):

The equipment, if supplied without an enclosure, must be installed in an enclosure which affords it a degree of protection of at least IP20. Non-metallic enclosures must have a surface resistance of less than 1G  $\Omega$ ; light alloy or zirconium enclosures must be protected from impact and friction if located in a Zone 0 environment.

### 6.7.3 N7 IECEx Zone 2 - with enclosure

| Certificate | IECEx BAS 18.0063X                                                                           |
|-------------|----------------------------------------------------------------------------------------------|
| Standards   | IEC 60079-0:2017, IEC 60079-15:2010                                                          |
| Markings    | Ex nA IIC T5/T6 Gc; T5(-60 °C $\leq$ T_a $\leq$ +80 °C), T6(-60 °C $\leq$ T_a $\leq$ +60 °C) |

## 6.7.4 NG IECEx Zone 2 - without enclosure

Certificate IECEx BAS 18.0063X

Standards IEC 60079-0:2017, IEC 60079-15:2010

**Markings** Ex nA IIC T5/T6 Gc; T5(-60 °C  $\leq$  T<sub>a</sub>  $\leq$  +80 °C), T6(-60 °C  $\leq$  T<sub>a</sub>  $\leq$  +60 °C)

### Special Condition for Safe Use (X):

The equipment, if supplied without an enclosure, must be installed in a suitably certified enclosure such that it is afforded a degree of protection of at least IP54 in accordance with IEC 60529 and IEC 60079-15 and be located in an area of pollution degree 2 or better as defined in IEC 60664-1.

# 6.8 Brazil

6.8.1 E2 Flameproof and Dust-Ignitionproof

Certificate UL-BR 13.0535X

- Standards ABNT NBR IEC 60079-0:2013, ABNT NBR IEC 60079-1:2016, ABNT NBR IEC 60079-31:2014
- Markings
   Ex db IIC T6...T1 Gb; T6...T1(-50 °C ≤  $T_a ≤ +40$  °C), T5...T1(-50 °C ≤  $T_a ≤ +60$  °C) Ex tb IIIC T130 °C Db; IP66; (-40 °C ≤  $T_a ≤ +70$  °C)

### Specific Conditions for Safe Use (X):

- 1. See certificate for ambient temperature range.
- 2. The non-metallic label may store an electrostatic charge and become a source of ignition in Group III environments.
- 3. Guard the LCD display cover against impact energies greater than four joules.
- 4. Flameproof joints are not intended for repair.
- 5. A suitable certified Ex d or Ex tb enclosure is required to be connected to temperature probes with Enclosure option "N".
- 6. Care shall be taken by the end user to ensure that the external surface temperature on the equipment and the neck of DIN Style Sensor probe does not exceed 266 °F (130 °C).
- 7. Non-standard paint options may cause risk of electrostatic discharge. Avoid installations that cause electrostatic build-up on painted surfaces and only clean the painted surfaces with a damp cloth. If paint is ordered through a special option code, contact the manufacturer for more information.

# 6.8.2 I2 Intrinsic Safety

| Certificate | UL-BR 19.0202X                                                                                                    |
|-------------|----------------------------------------------------------------------------------------------------|
| Standards   | ABNT NBR IEC 60079-0:2013, ABNT NBR IEC 60079-11:2013                                                                                                    |
| Markings    | Ex ia IIC T5 Ga (-60 °C $\le$ T <sub>a</sub> $\le$ +80 °C)<br>Ex ia IIC T6 Ga (-60 °C $\le$ T <sub>a</sub> $\le$ +60 °C)<br>See Table 6-3 for Entity Parameters and Temperature<br>Classifications. |

### Special Condition for Safe Use (X):

The equipment, if supplied without an enclosure, must be installed in an enclosure which affords it a degree of protection of at least IP20. Nonmetallic enclosures must have a surface resistance of less than 1G  $\Omega$ ; light alloy or zirconium enclosures must be protected from impact and friction when installed if located in a Zone 0 environment (areas that required EPL Ga).

### 6.8.3 N2 Zone2

| Certificate | UL-BR 19.0203X                                               |
|-------------|--------------------------------------------------------------|
| Standards   | ABNT NBR IEC 60079-0:2013, ABNT NBR IEC 60079-15:2012        |
| Markings    | Ex nA IIC T5 Gc (-60 °C $\leq$ T <sub>a</sub> $\leq$ +80 °C) |
|             | Ex nA IIC T6 Gc (-60 °C $\leq$ T <sub>a</sub> $\leq$ +60 °C) |

### Special Condition for Safe Use (X):

The equipment, if supplied without an enclosure, must be installed in a suitably certified enclosure such that it is afforded a degree of protection of at least IP54 in accordance with ABNT NBR IEC 60529 and ABNT NBR IEC 60079-15 and be located in an area of pollution degree 2 or better as defined in IEC 60664-1.

# 6.9 China

6.9.1 E3 NEPSI Flameproof

| Certificate | GYJ16.1335X                                                                                                    |
|-------------|----------------------------------------------------------------------------------------------------|
| Standards   | GB3836.1-2010, GB3836.2-2010                                                                                          |
| Markings    | Ex d IIC T6~T1 Gb: T6T1(-50 °C $\leq$ T <sub>a</sub> $\leq$ +40 °C) T5T1 (-50 °C $\leq$ T <sub>a</sub> $\leq$ +60 °C) |

• 产品安全使用特殊条件

证书编号后缀"X"表明产品具有安全使用特殊条件:涉及隔爆接合面的 维修须联系产品制造商

- 产品使用注意事项
  - 1. Table 6-1: 产品使用环境温度与温度组别的关系为

| 温度组别  | 环境温度                             |
|-------|----------------------------------|
| T6~T1 | -50 °C ≤ T <sub>a</sub> ≤ +40 °C |
| T5~T1 | -50 °C ≤ T <sub>a</sub> ≤ +60 °C |

- 2. 产品外壳设有接地端子,用户在使用时应可靠接地
- 3. 安装现场应不存在对产品外壳有腐蚀作用的有害气体
- 现场安装时,电缆引入口须选用国家指定的防爆检验机构按检 验认可、具有 Ex dIIC 防爆等级的电缆引入装置或堵封件,冗余 电缆引入口须用堵封件有效密封
- 5. 现场安装、使用和维护必须严格遵守"断电后开盖!"的警告语 用户不得自行更换该产品的零部件,应会同产品制造商共同解 决运行中出现的故障,以杜绝损坏现象的发生 产品的安装、使用和维护应同时遵守产品使用说明书、 GB3836.13-2013"爆炸性环境第13部分:设备的修理、检修、 修复和改造"、GB3836.15-2000"爆炸性气体环境用电气设备第 15部分:危险场所电气安装(煤矿除外)"、GB3836.16-2006 "爆炸性气体环境用电气设备第16部分:电气装置的检查和维 护(煤矿除外)"和 GB50257-2014"电气装置安装工程爆炸和火 灾危险环境电力装置施工及验收规范"的有关规定

### 6.9.2 I3 NEPSI Intrinsic Safety

Certificate GYJ19.1126X

- Standards GB3836.1-2010, GB3836.4-2010, GB3836.20-2010
- **Markings** Ex ia IIC T5/T6 Ga; T6(-60 °C  $\leq$  T<sub>a</sub>  $\leq$  +60 °C) T5(-60 °C  $\leq$  T<sub>a</sub>  $\leq$  +80 °C)

See Table 6-3 for Entity Parameters and Temperature Classifications.

#### Special Condition for Safe Use (X):

See certificate for special conditions

6.9.3 N3 NEPSI Zone 2

Certificate

GYJ19.1127

### Standards GB3836.1-2010, GB3836.8-2014

**Markings** Ex nA IIC T5/T6 Gc; T6(-60 °C  $\le$  T<sub>a</sub>  $\le$  +60 °C) T5(-60 °C  $\le$  T<sub>a</sub>  $\le$  +80 °C); Vmax = 42.4 Vdc

### Special Condition for Safe Use (X):

See certificate for special conditions

- 6.10 EAC
- 6.10.1 EM Technical Regulation Customs Union (EAC) Flameproof

**Markings** 1Ex d IIC T6...T1 Gb X, T6(-50 °C  $\le$  T<sub>a</sub>  $\le$  +40 °C), T5...T1(-50 °C  $\le$  T<sub>a</sub>  $\le$  +60 °C); IP66/IP67

### Special Condition for Safe Use (X):

See certificate for special conditions.

# 6.11 Korea

6.11.1 EP Korea Explosionproof/Flameproof

| Certificate | 13-KB4BO-0208X                                      |
|-------------|-----------------------------------------------------|
| Markings    | Ex d IIC T6; T6(-40 °C ≤ T <sub>amb</sub> ≤ +65 °C) |

### Special Condition for Safe Use (X):

See certificate for special conditions.

# 6.12 Combinations

K5 Combination of E5 and I5

# 6.13 Tables

### Table 6-2: Process Temperatures

| Temperature | Ambient          | Process temperature without LCD display cover (°C) |       |       |       |
|-------------|------------------|----------------------------------------------------|-------|-------|-------|
| class       | temperatures     | No ext.                                            | 3-in. | 6-in. | 9-in. |
| Т6          | -50 °C to +40 °C | 55                                                 | 55    | 60    | 65    |
| T5          | -50 °C to +60 °C | 70                                                 | 70    | 70    | 75    |
| T4          | -50 °C to +60 °C | 100                                                | 110   | 120   | 130   |
| Т3          | -50 °C to +60 °C | 170                                                | 190   | 200   | 200   |
| T2          | -50 °C to +60 °C | 280                                                | 300   | 300   | 300   |
| T1          | -50 °C to +60 °C | 440                                                | 450   | 450   | 450   |
| T130 ℃      | -40 °C to +70 °C | 100                                                | 110   | 110   | 120   |

### **Table 6-3: Entity Parameters**

|                            | Loop terminals + and - | Sensor terminals 1 to 4 |
|----------------------------|------------------------|-------------------------|
| Voltage U <sub>i</sub>     | 30 V                   | 30 V                    |
| Current I <sub>i</sub>     | 266 mA                 | 26 mA                   |
| Power P <sub>i</sub>       | 1 W                    | 191 mW                  |
| Capacitance C <sub>i</sub> | 0 nF                   | 1.54 nF                 |
| Inductance L <sub>i</sub>  | 0 mH                   | 0μΗ                     |

# 6.14 Declaration of Conformity

| EMERSON                                                                                                    | CE                                                    |  |  |  |
|----------------------------------------------------------------------------------------------------|-------------------------------------------------------|--|--|--|
| EU Declaration of Conformity<br>No: RMD 1134 Rev. B                                                                                                    |                                                       |  |  |  |
| We,                                                                                                    |                                                       |  |  |  |
| Rosemount Inc.<br>8200 Mark et Bouleward<br>Chanhassen, MIN 55317-9685<br>USA<br>declare under our sole responsibility that the prod                                                                                                    | uct,                                                  |  |  |  |
| Rosemount <sup>™</sup> 248H Ter                                                                                                    | nperature Transmitter                                 |  |  |  |
| Rosemount™ 248H Temperature Transmitter<br>manufactured by,<br>Rosemo unt Inc.<br>8200 Market Boulevard<br>Chanhassen, MIN 55317-9685<br>USA<br>to which this declaration relates, is in conformity with the provisions of the European Union<br>Directives, including the latest amendments, as shown in the attached schedule.<br>Assumption of conformity is based on the application of the harmonized standards and, when<br>applicable or required, a European Union notified body certification, as shown in the attached<br>schedule. |                                                       |  |  |  |
| US ACT<br>(signature)                                                                                                    | Vice President of Global Quality<br>(function)        |  |  |  |
| Chris LaPoint<br>(name)                                                                                                    | 23-Mar-20, Shakopee, MN USA<br>(date ofissue & place) |  |  |  |
| Page 1 of 3                                                                                                    |                                                       |  |  |  |

| EMERSON                                                                                                    |
|----------------------------------------------------------------------------------------------------|
|                                                                                                    |
| EU Declaration of Conformity                                                                                                   |
| No: RMD 1134 Rev. B                                                                                                    |
| EMC Directive (2014/30/EU)<br>Rosemount [Model Number & Description]<br>Harmonized Standards: EN61326-1.2013, EN61326-2-3:2013 |
| A TEX Directive (2014/34/EU)<br>Rosemount 248 Temperature Transmitter                                                          |
| Baseefal 8A TEX0090X – Intrinsic Safety Certificate                                                                            |
| Equipment Group II, Category 1 G                                                                                               |
| Exia IIC TO/To Ga<br>Harmonized Standards:                                                                                     |
| EN IEC 60079-0: 2018, EN 60079-11: 2012                                                                                        |
| Baseefal 8A TEX0091X - Zana 2 Cortificate                                                                                      |
| Equipment Group II. Category 3 G                                                                                               |
| ExnA IIC T5/T6 Gc                                                                                                    |
| Harmonized Standards:                                                                                                    |
| EI4 IEC 00079-0. 2018, EI4 00079-13. 2010                                                                                      |
| FM12ATEX0065X – Flameproof Certificate                                                                                         |
| Equipment Group II, Category 2 G                                                                                               |
| Ex db IIC 1611 Gb<br>Harmonized Standards:                                                                                     |
| EN60079-0:20 12+A 11:2013, EN60079-1:20 14                                                                                     |
|                                                                                                    |
| FIGUIZATE X0005X - Dust Certificate<br>Equipment Group II Category 2 D                                                         |
| Ex the IIIC T130°C Db                                                                                                    |
| Harmonized Standards:                                                                                                    |
| EN600/9-0:2012+A11:2013, EN600/9-31:2014                                                                                       |
|                                                                                                    |
| RoHS Directive (2011/65/EU)                                                                                                    |
| Harmonized Standard                                                                                                    |
| EN 50581:2012                                                                                                    |
|                                                                                                    |
|                                                                                                    |
|                                                                                                    |
| Page 2 of 3                                                                                                    |

| EMERSON  | CE                                                                                                    |
|----------|----------------------------------------------------------------------------------------------------|
|          | EU Declaration of Conformity<br>No: RMD 1134 Rev. B                                                                                         |
| ATEX Not | ified Bodies                                                                                                    |
|          | <b>FM Approvals Europe Limited</b> [Notified Body Number: 2809]<br>One Georges Quay Plaza<br>Dublin, Ireland. D02 E440                      |
|          | SGS FIMKO OY [Notified Body Number: 0598]<br>P.O. Box 30 (Sarkiniementie 3)<br>00211 HELSINKI<br>Finland                                    |
|          |                                                                                                    |
| ATEX Not | iffed Body for Quality Assurance<br>SGS FIMKO OY [Notified Body Number: 0598]<br>P.O. Box 30 (Sarkniementie 3)<br>00211 HELSINKI<br>Finland |
|          | Page 3 of 3                                                                                                    |

#### 6.15 **China RoHS**

危害物质成分表 00079-2000, Rev AB

罗斯蒙特产品型号 248 7/1/2016

| 含有 China RoHS <i>管控物质超过最大浓度限值的部件型号列表</i> 248<br>List of 248 Parts with China RoHS Concentration above MCVs |                             |                      |                      |                                          |                                              |                                                      |  |
|----------------------------------------------------------------------------------------------------|-----------------------------|----------------------|----------------------|------------------------------------------|----------------------------------------------|------------------------------------------------------|--|
|                                                                                                    | 有害物质 / Hazardous Substances |                      |                      |                                          |                                              |                                                      |  |
| 部件名称<br>Part Name                                                                                          | 铅<br>Lead<br>(Pb)           | 汞<br>Mercury<br>(Hg) | 锅<br>Cadmium<br>(Cd) | 六价铬<br>Hexavalent<br>Chromium<br>(Cr +6) | 多溴联苯<br>Polybrominated<br>biphenyls<br>(PBB) | 多溴联苯醚<br>Polybrominated<br>diphenyl ethers<br>(PBDE) |  |
| 电子组件<br>Electronics<br>Assembly                                                                            | х                           | 0                    | 0                    | 0                                        | 0                                            | 0                                                    |  |
| 壳体组件<br>Housing<br>Assembly                                                                                | 0                           | 0                    | 0                    | х                                        | 0                                            | 0                                                    |  |
| 传感器组件<br>Sensor<br>Assembly                                                                                | x                           | 0                    | 0                    | 0                                        | 0                                            | 0                                                    |  |

本表格系依据 SJ/T11364 的规定而制作.

This table is proposed in accordance with the provision of SJ/T11364.

O: 意为该部件的所有均质材料中该有害物质的含量均低于 GB/T 26572 所规定的限量要求. O: Indicate that said hazardous substance in all of the homogeneous materials for this part is below the limit requirement of GB/T 26572.

X: 意为在该部件所使用的所有均质材料里,至少有一类均质材料中该有害物质的含量高于 GB/T 26572 所规定的限量要

्रहे. X: Indicate that said hazardous substance contained in at least one of the homogeneous materials used for this part is above the limit requirement of GB/T 26572.

| 部件名称<br>Part Name               | 组装备件说明<br>Spare Parts Descriptions for Assemblies                      |
|---------------------------------|------------------------------------------------------------------------|
| 电子组件<br>Electronics<br>Assembly | 电子线路板组件 Electronic Board Assemblies<br>端子块组件 Terminal Block Assemblies |
| 壳体组件<br>Housing<br>Assembly     | 电子外壳 Electrical Housing                                                |

# 

**Quick Start Guide** 00825-0200-4825, Rev. CA March 2020

#### **Global Headquarters**

Emerson Automation Solutions 6021 Innovation Blvd. Shakopee, MN 55379, USA +1 800 999 9307 or +1 952 906 8888 +1 952 204 8889 RFQ.RMD-RCC@Emerson.com

#### Latin America Regional Office

Emerson Automation Solutions 1300 Concord Terrace, Suite 400 Sunrise, FL 33323, USA

+1 954 846 5030

🕞 +1 954 846 5121

RFQ.RMD-RCC@Emerson.com

#### **Asia Pacific Regional Office**

**Emerson Automation Solutions** 1 Pandan Crescent Singapore 128461

🕕 +65 6777 8211

🕒 +65 6777 0947

Enquiries@AP.Emerson.com

#### North America Regional Office

**Emerson Automation Solutions** 8200 Market Blvd. Chanhassen, MN 55317, USA

- +1 800 999 9307 or +1 952 906 8888
- +1 952 204 8889
- RMT-NA.RCCRFQ@Emerson.com

#### **Europe Regional Office**

**Emerson Automation Solutions Europe** GmbH Neuhofstrasse 19a P.O. Box 1046 CH 6340 Baar Switzerland

- 🕕 +41 (0) 41 768 6111
- 🔁 +41 (0) 41 768 6300
- RFQ.RMD-RCC@Emerson.com

#### Middle East and Africa Regional Office

Emerson Automation Solutions Emerson EZE P.O. Box 17033 lebel Ali Free Zone - South 2 Dubai, United Arab Emirates

- (1) +971 4 8118100
- +971 4 8865465
- RFO.RMTMEA@Emerson.com

©2020 Emerson. All rights reserved.

Emerson Terms and Conditions of Sale are available upon request. The Emerson logo is a trademark and service mark of Emerson Electric Co. Rosemount is a mark of one of the Emerson family of companies. All other marks are the property of their respective owners.

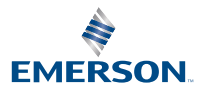

in Linkedin.com/company/Emerson-**Automation-Solutions** 

Twitter.com/Rosemount\_News

Facebook.com/Rosemount

Woutube.com/user/

RosemountMeasurement

ROSEMOUNT